# Vinkkejä verkkopankin helppoon käyttöön

## Verkkopalkka

Verkkopalkan löydät Muokkaa verkkopankkia – osiosta, johon pääset joko viemällä hiiren osoittimen näytön ylälaidassa näkyvän nimesi kohdalle tai näytön alaosassa olevista Oikopoluista kohdasta Asetukset.

Verkkopalkkalaskelman näyttäminen edellyttää, että sallit selaimen asetuksista ponnahdusikkunat (popup).

### Omat asetukset

Asetusten kautta voit ottaa käyttöön maksamiseen liittyviä lisätarkistuksia ja muuttaa myös muita verkkopankin käyttöön liittyviä asetuksia. Asetuksiin pääset Muokkaa verkkopankkia – osiosta, johon pääset joko viemällä hiiren osoittimen näytön ylälaidassa näkyvän nimesi kohdalle tai näytön alaosassa olevista Oikopoluista kohdasta Asetukset.

#### Maksujen vahvistaminen

Maksut voit vahvistaa joko yksi kerrallaan heti maksun syöttämisen jälkeen tai syöttämällä seuraavat maksut Tee uusi maksu – painikkeella ja painamalla tämän jälkeen Vahvistettavat maksut – painiketta.

#### Alatunniste

Näytön alaosaan kootuista linkeistä pääset siirtymään keskeisimpiin toimintoihin joustavasti ja helposti.

#### Viestin lähettäminen pankkiin

Viestin lähettäminen pankkiin verkkopankin kautta on entistäkin helpompaa. Pääset kirjoittamaan viestin pankkiin ylänavigaation kautta tai näytön alaosan Lähetä viesti pankkiin – linkin kautta kaikilta verkkopankin sivuilta.

#### Valitse mieleisesi etusivu

Voit valita mieleisesi etusivun kolmesta eri vaihtoehdosta. Etusivun pääset valitsemaan Muokkaa verkkopankkia – osion Palveluasetuksissa olevan Tili- ja sivuasetukset – linkin kautta.